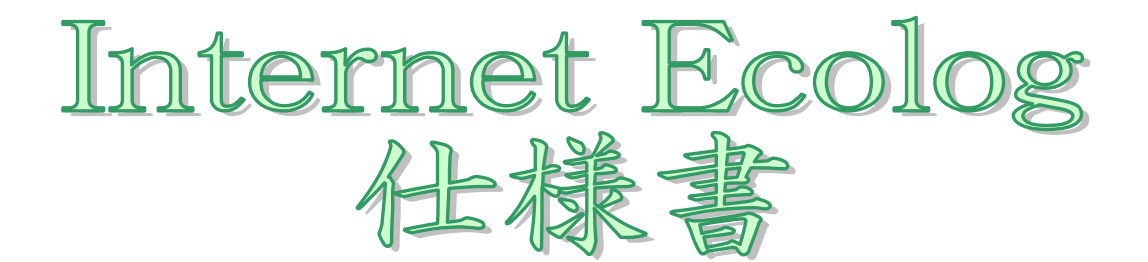

# 第3.1版 2003年01月22日

中村理科工業株式会社

株式会社 ケィエムアィ

# 変更履歴

| 版数  | 更新内容            | 更新日        |
|-----|-----------------|------------|
| 1.0 | 初版              | 2000/11/22 |
| 1.1 | 添付画面変更          | 2001/01/22 |
| 2.1 | 風向・風速・雨量追加      | 2001/07/07 |
| 3.1 | 携帯電話よりのアクセスを追加。 | 2003/01/22 |
|     | 風向の縦軸目盛りを固定。    |            |

| E | <u>次</u> |
|---|----------|
|   |          |

| 1.システム概要                 | 3  |
|--------------------------|----|
| 2.システム条件                 | 3  |
| 3.システム構成図                | 4  |
| 4. 画面遷移                  | 6  |
| 5. 各画面要求                 | 7  |
| 5-1.画面共通仕様               | 7  |
| 5-2.メイン画面                | 8  |
| 5-3.初期設定画面               | 10 |
| 5-4.データ画面                | 13 |
| 5-5.グラフ設定画面              | 14 |
| 5-6.グラフ画面1               | 15 |
| 5-7.グラフ画面 2              | 17 |
| 5-8.ダウンロード画面             | 18 |
| 5-9.携帯電話 表示データ設定画面       | 19 |
| 6. 外部仕様                  | 21 |
| 7. 添付資料                  | 22 |
| エコログ通信プロトコル(ドキュメント v1.1) | 22 |
|                          |    |

#### 1.システム概要

本システムは、サーバー側にネットワークコンピュータ DUONUS210 を用いてサーバーに接続さ れた気象センサーECOLOGのデータをLAN又はインターネットを介して、クライアントにて収 集、分析するシステムである。

#### 2.システム条件

サーバー側

・ネットワークコンピュータ DUONUS210 (横河電機製)
 開発言語 JAVA1.1.8

・センサー(気温・湿度・気圧・光・音) ECOLOG (中村理科工業製)
 ・センサー(風向・風速・雨量) ECOLOG (中村理科工業製)

#### クライアント側

・LAN 又はインターネット経由でDUONUSに接続されていること。

インターネット

・PC上に、IE4.01以上又は、ネットスケープ4.5以上がインストールされていること。 ・ディスプレイが800\*600以上表示可能なこと。

#### 携帯電話

- ・ NTT DoCoMo (Iモード対応機種)
- J-Phone
- AU

インターネットで公開する場合

DUONUS を接続するネットワークとインターネットをつなぐルータで、以下のポートがオープンされている事

- (詳しくはネットワーク管理者にお尋ね下さい)。
  - ・必須:HTTP(80)、SMTP(25),HTTPS(443)
  - ・ 任意:FTP(20)

# <u>3 . システム構成図</u>

気象観測サーバー(DUONUS210) 横河電機製

| 項目           | 諸元                                                                    |          |
|--------------|-----------------------------------------------------------------------|----------|
| CPU          | AM486DX5-133                                                          |          |
| メインメモリ       | 標準 16MB,最大 32MB(注文時指定)                                                |          |
| 補助記憶装置       | オンボードフラッシュメモリ 16 M B                                                  |          |
| LAN インターフェイス | 10BASE-T                                                              |          |
| シリアルインターフェイス | RS-232×2 ポート、ただし 1 ポートは RS-422/485 に変更可(注<br>文時指定) D-sub9 ピ male コネクタ | <b>7</b> |
| RAS 機能       | WDT(ウォッチドッグタイマ) APTM(アプリケーションターミネイト<br>スイッチ)                          |          |
| 表示 LED       | POWER,DISK,ACTIVITY,LINK,RDY,MNT,B/S,POE,WDT,ERR                      |          |

気象観測装置 ECOLOG (中村理科工業製)

|                  |                      | 分解能    |           |
|------------------|----------------------|--------|-----------|
| 内臓センサー (5 種類) 温度 | -10~40               | 0.33   |           |
| 湿度               | 0~100%               | 0.70%  |           |
| 気圧               | 769 ~ 1095hPa        | 1.2hPa |           |
| 光                | 0 ~ 5000Lux          | 20Lux  | and al    |
| 音                | 0 ~ 100%(70 ~ 130dB) | 1dB    | STA MARK  |
| 外部センサー入力         | 2 個                  |        | 105 JUL 1 |
| 測定制度             | 8bit(256 ステップ)       |        |           |
| 測定間隔             | 0.1 秒~30 分           |        |           |
| 測定期間             | 1 分間~30 日間           |        |           |
| 内蔵メモリー           | 8kByte               | -      |           |
| 電源               | 外部電源                 | 9      |           |
| 寸法               | 105 × 58 × 19mm      |        | 1 and     |
| 重量               | 70g                  |        |           |

# 風速・風向 センサー (中村理科工業製)

| 項目            |                 |                      |     |
|---------------|-----------------|----------------------|-----|
| センサータイプ       | 風向              | ポテンションメーター           |     |
|               | 風速              | リードスイッチ式             |     |
| 材質            | 風向羽根及びコントロールヘッド | 耐紫外線 ABS 樹脂          |     |
|               | 風受カップ           | ポリカーボネイト             |     |
|               | 軸               | 黒塗装アルミニウム            |     |
| 外形寸法(L×H×Wmm) |                 | 89 	imes 83 	imes 38 | 020 |
| 重量            |                 | 約 1.3kg              | -0- |
| 測定範囲          | 風向              | 16 方位                |     |
|               | 風速              | 0 <b>~</b> 78m∕s     |     |

雨量センサー仕様

| 項目      |             |                               |
|---------|-------------|-------------------------------|
| センサータイプ | 転倒枡リードスイッチ式 |                               |
| 外装      | 耐紫外線 ABS 樹脂 |                               |
| 外形寸法    |             |                               |
|         | 200 c㎡(受水部) |                               |
| 重量      | 1kg         | and a                         |
|         |             | Set To                        |
|         |             | Constant of the second second |
|         | 0.2mm(±2%)  |                               |

#### 4.画面遷移

本システムは、管理画面と一般画面に分かれ、以下の12の画面から構成される。 メイン画面:

管理画面:(パスワードの入力を必要とする)

・初期設定画面 (ID:teacher PassWord:teacherpass)

一般画面:

- ・データ画面
- ・グラフ設定画面
- ・グラフ画面
- ・ダウンロード設定画面
- ・ダウンロード画面

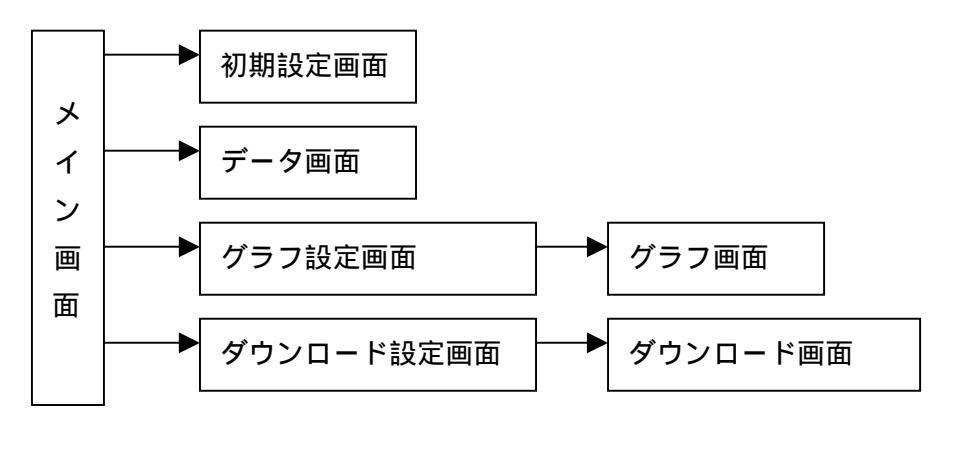

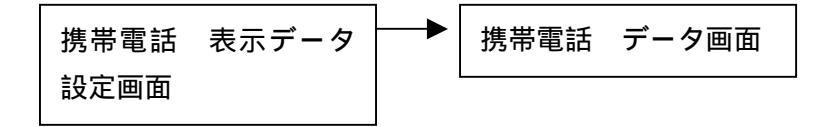

<u>5 . 各画面要求</u>

5-1. 画面共通仕様

- ・画面左上部には、初期設定にて設定された学校名が表示される。
- ・画面右上部には必要に応じて以下が表示される。
  - 時刻は、全て(YYYY/MM/DD/HH/MM/SS)で表示される。

・現在時刻

- ・測定時刻
- ·指定期間 開始時間~終了時間

| 画面名    | 現在時刻 | 測定時刻 | 指定期間 |
|--------|------|------|------|
| メイン    |      |      |      |
| データ    |      |      |      |
| グラフ設定  |      |      |      |
| グラフ    |      |      |      |
| ダウンロード |      |      |      |
| 初期設定   |      |      |      |

5-2.メイン画面

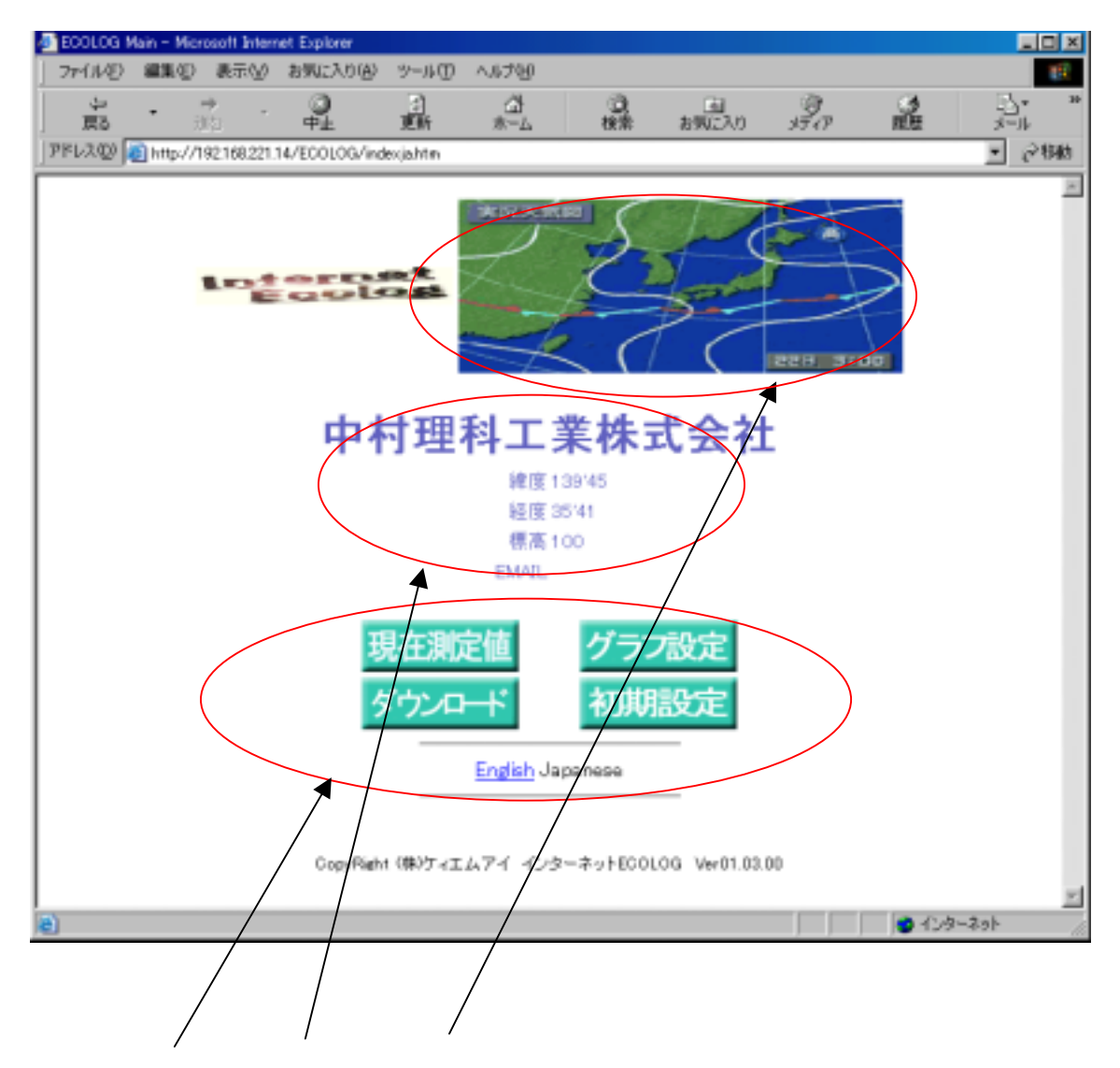

ボタンをクリックすることにより以下に処理へ行くことができます。

- ・「現在測定値」ボタン 設定されているセンサーの最新データを表示します。
- ・「グラフ設定」ボタン 過去2年間のデータをグラフ化して表示します。
- ・「ダウンロード」ボタン 過去2年間の測定したデータをインターネット上から
- ダウンロードでき、その後、MS™Excel 等で様々なデータ解析をすることができます。
- ・「初期設定」ボタン 本システムの設置先の情報を登録します。
- English 英語表示に変わります。
- Japanese 日本語表示に変わります。

初期設定画面(管理者のみ)にて設定された「学校名」「東経」「北緯」「標高」が表示されます。

メイン画面の画像(INTERNET ECOLOG のロゴの横:デフォルトでは天気図)を自分の好きな画像に 変更したい場合は、以下の作業を行います。

- 1.自分の好きな画像を school.gif という名前にします。
- 2.FTP で DUONUS に接続し、/JEROS/WWW/ROMI のディレクトリにある school.gif という画像ファイルと置き換えます。
- ・本システムのプログラムバージョン

・開発元会社名

「初期設定」「ユーザーメイン」「データ」「グラフ設定」「ダウンロード設定」の5つのボタンがあ り、以下の処理を行う。

| データ    | 設定されたセンサーの最新データを表示する。   |
|--------|-------------------------|
| グラフ    | 過去2年間のデータをグラフ化して表示する。   |
| ダウンロード | 過去2年間の測定したデータをダウンロードする。 |
| 初期設定   | 本システムの設置先の情報を登録。        |

5-3.初期設定画面

この画面は、管理者の方のみアクセス可能です。

アクセスには、パスワード(インストール時設定したパスワード)が必要となります。

| ネットワーク              | バスワードの入力     | ? ×            |  |
|---------------------|--------------|----------------|--|
| -                   |              | 88 <u>0</u> .  |  |
| - <b>?</b> >        | ユーザー名とパスワードを | 入力してください。      |  |
| an <mark>(</mark> ) | ታイト          | 210.196.81.220 |  |
|                     | 領域           | duohost        |  |
|                     | ユーザー名(山)     | teacher        |  |
|                     | パスワード(型)     | ****           |  |
|                     | このパスワードを保存   | 4 <u>9</u> (2) |  |
|                     |              | OK キャンセル       |  |

上記パスワードが正しい場合、下記の画面が表示されます。

| 🖉 初期組織定面面   | - Nicrosoft Interne  | t Explorer                            |                                                                                             |                            |                     |            |                    |               |    | - 🗆 🗡 |
|-------------|----------------------|---------------------------------------|---------------------------------------------------------------------------------------------|----------------------------|---------------------|------------|--------------------|---------------|----|-------|
| 771ND 8     | 121元表 ①第1            | お気に入り(さ)                              | D-I-U                                                                                       | へはつじ                       |                     |            |                    |               |    | 100   |
| · 4<br>5页   | · 通知 ·               | 0<br>#±                               | 2)<br>Eff                                                                                   | 在<br>本-本                   | 0.<br>82            | 画<br>お例に入り | SAP                | ()<br>順田      |    | 30    |
| ] PFL2(0) 👩 | http://192.168.221.1 | 4/JEROS/USERS                         | /KANRI/I                                                                                    | nitsethtm                  |                     |            |                    |               | ٠  | 12446 |
| <b>+</b> +  | 1理科工業株式会社            | 初期                                    | 設定                                                                                          | 画面                         |                     |            | L 15 M IN : 2002 / | 08/0812:39:21 |    | 8     |
|             | ●明正記定                | BN                                    | F                                                                                           |                            | <b>P</b> / <b>P</b> | - F2       | : 19 :             | F             |    |       |
|             | •****                | 学校会<br>1979年<br>(経営,時度)<br>構成<br>1944 | 1<br>1<br>1<br>1<br>1<br>1<br>1<br>1<br>1<br>1<br>1<br>1<br>1<br>1<br>1<br>1<br>1<br>1<br>1 | 129 120 120                | ennouseenn<br>H     | . 17 *     | ( <b>e</b> )       |               |    |       |
|             | ● <i>∓−98</i> 02822  | 80178                                 | 2.8                                                                                         | ★ 建炭 ★<br>★ 用量 ★           | 保圧 二 元<br>載道 二 職力   | *          |                    |               |    |       |
|             | ●常常#182306380333     | E 04286288                            |                                                                                             | (- 16.48) <b>(2</b> .79 fi | MEDALF .            | CON FOFF   |                    |               |    |       |
|             |                      | 異常品件<br>日44.<br>管紙ハセージド<br>管税ハセージド    | 770<br>780<br>780                                                                           |                            |                     | [28<br> 15 | _                  |               |    |       |
| 10 ページが表示さ  | Shitle               |                                       | IR                                                                                          | ×                          | キャンセル               |            |                    | ● インターネ       | 51 | N.    |

時刻設定

INTERNET ECOLOG内で使用する時刻です。西暦で入力します。

チェック欄をチェックし、画面下の設定ボタンを押すと、入力した時間が反映されます。

| 設置場所設定                                    |                                                    |
|-------------------------------------------|----------------------------------------------------|
| 設置場所名                                     |                                                    |
| INTERNET ECOLOG                           | 内の画面左上に常に表示されます。                                   |
| 枠内に収まるよう                                  | うにお書きください。枠からはみ出した文字は表示されません。                      |
| (経度、緯度) (<br>メイン画面に表示                     | 〔東経    度    分、  経度    度    分)<br>示されます。数字のみを入力します。 |
| 標高 // // // // // // // // // // // // // | m<br>< <pre> constant (</pre>                      |
| E - M A I L<br>メイン画面に表示さ                  | <br>                                               |

データ画面設定

データ画面に表示する項目を選択します。データ画面の8つの表示領域にそれぞれどのセンサーを 表示するか選択します。温度、湿度、気圧、音、光、雨量、風速、風向の8つのセンサーがあります。 表示なし(「-」を選択)の設定も可能です。

異常検出時通知

・ON にすると以下の条件時にメールが1回だけ送信されます。

・メール送信後は、自動的に OFF になります。

・下記の条件に合うデータが検出された時、指定されたメールへ警報メッセージを自動送信します。

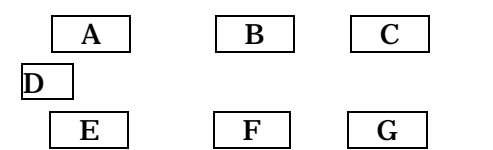

- A, E: プルダウンメニューで、' 温度'、' 湿度'、' 気圧'、' 光'、' 音'、' 雨量'、 (風速'、' 風向'より選択します。
- B, F: 具体的な数値を入力します。
- C,G:プルダウンメニューで、'='、'大きい'、'小さい'
- D : プルダウンメニューで、'AND'、'OR'、

例)湿度70%以上で、かつ気圧が800hPa以下の時に警報メッセージを送りたい場合の設定

| 湿度  | が | 70  | より | 大きい | 時 |           |
|-----|---|-----|----|-----|---|-----------|
| AND |   |     |    |     |   |           |
| 気圧  | が | 800 | より | 小さい | 時 | と言う設定になる。 |

- ・E-MAIL (Max30文字・英数字とアットマーク)警報メッセージ送信先 E-MAIL アドレス ・警報メッセージ件名登録 警報メッセージ件名を登録する。
- ・警報メッセージ内容登録 送信するメッセージ内容を設定する。メッセージの長さは送信する相手により受け取れる文字数 が違うため、制限を設けない。

データ画面設定

データ画面に表示する項目を選択します。データ画面の8つの表示領域にそれぞれどのセンサーを 表示するか選択します。温度、湿度、気圧、音、光、雨量、風速、風向8つのセンサーがあります。 無しの設定も可能です。

設定 入力した内容を登録してメイン画面へ戻ります。

キャンセル 入力した内容を登録しないでメイン画面へ戻ります。

#### 5-4.データ画面

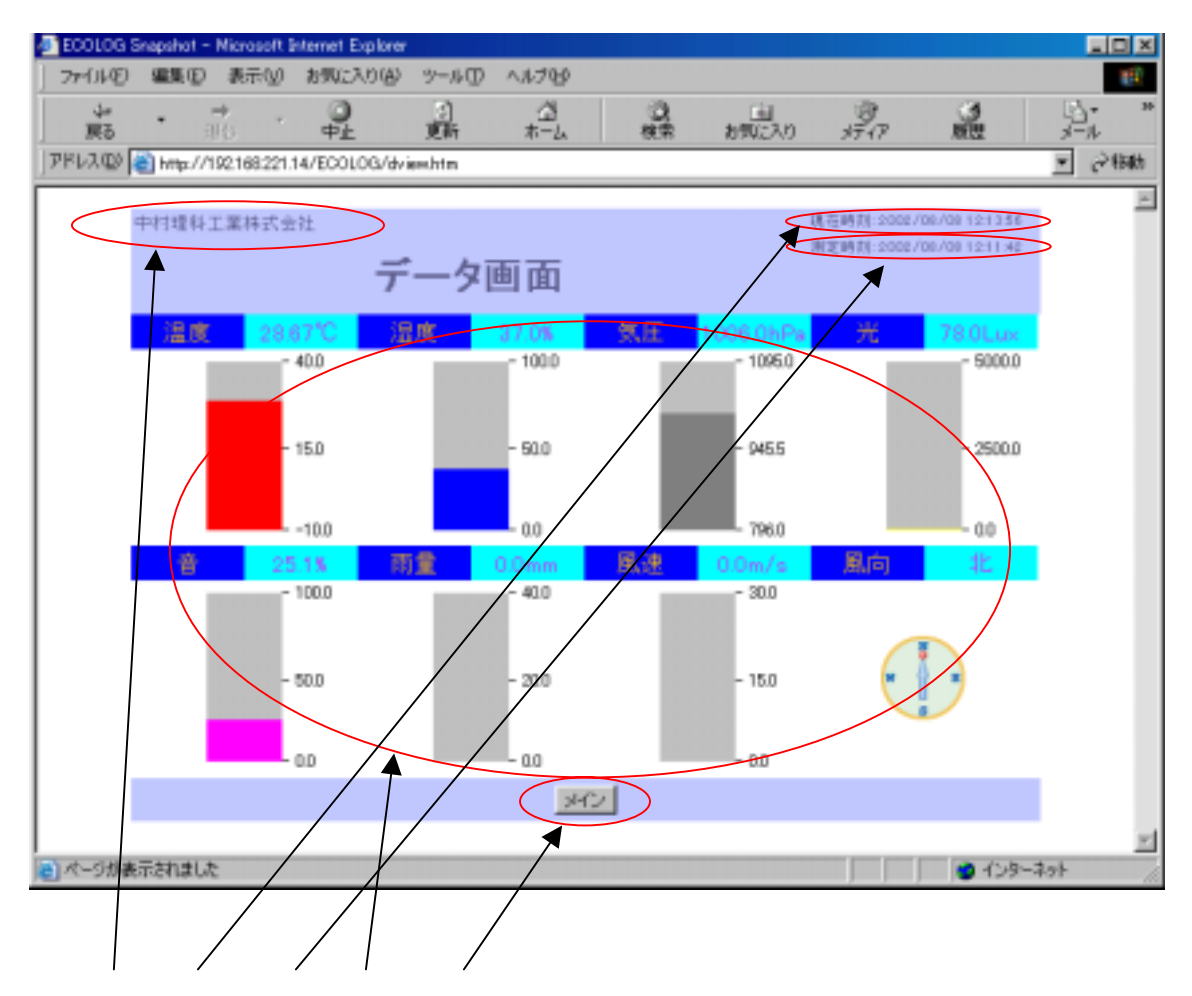

初期設定で設定された設置場所名が表示されます。

ローカルマシンの現在時刻が表示されます。

表示されているデータが測定された時刻が表示されます。

初期設定で選択された項目の最新の測定値を数値と棒グラフで表示されます。

データは5分ごとに新しいデータに書きかえられます。

各項目の測定範囲は、以下の通りです。

温度: -10.0C~40.0C 湿度: 0.0%~100.0%

気圧: 796.0mb~1095.0mb 光: 0.0Lux~5000.0Lux

音:0.0から100.0%

雨量:1時間前より現在まで積算された雨量を表示

グラフ表示は、0mm~30.0mm(データ表示は実測値)

風速: 5 分毎の瞬間の風速を表示 グラフ表示は、0m/s~40.0m/s(データ表示は実測値) 風向:以下の16分割した以下の方角を表示

北・北北東・北東・東北東・東南東・南東・南南東・南・南南西・南西・西南西・西・西北西・北西・北北西 (グラフィック表示)

| メイン | メイン画面へもどります。

株式会社 ケィエムアィ

#### 5-5. グラフ設定画面

| 🚈 ECOLOG Graph Setup – Microsoft Internet Explorer |                                                    |           |
|----------------------------------------------------|----------------------------------------------------|-----------|
| ファイルモン 編集(10) 表示(10) お気に入り(16) ツール(10) ヘルブセク       |                                                    | 10 C      |
| ・ → · ③ ③ △ ③ ③<br>展5 ※○ 中止 更新 ホーム 検索              | 10 10 15-17 10 10 10 10 10 10 10 10 10 10 10 10 10 | j-∦. **   |
| アドレス(2) (mp://192168221.14/EOOLOG/goethtm          |                                                    | ▼ (24988) |
|                                                    | 建立成制-0008/00/001044                                | ×         |
| 十行理社工業特式工作                                         | William Construction and an end of the             |           |
| グラフ設定画面                                            |                                                    |           |
|                                                    |                                                    |           |
|                                                    |                                                    |           |
|                                                    |                                                    |           |
| ●表示項目を指定してください(3つまで)                               |                                                    |           |
| 温度 三 湿度 三 気圧 三                                     |                                                    |           |
| ●表示区間を設定してください。                                    |                                                    |           |
| ⑦ 漫击24時間                                           |                                                    |           |
| C 日付指定                                             |                                                    |           |
| C 週指定                                              |                                                    |           |
| C 月指定                                              |                                                    |           |
| 東データ存在期間 2002/03/29 20:06:44 ~ 2002/0              | 08/08 12:01:42                                     |           |
|                                                    |                                                    |           |
|                                                    |                                                    |           |
|                                                    |                                                    |           |
| メイングラフ表示                                           |                                                    |           |
|                                                    |                                                    | 10        |
| (金) ページが表示されました                                    | S 12                                               | 9-7-71 // |

・グラフ表示したい表示測定項目(3つまで)と期間を指定してください。

表示測定項目で指定できるデータの種類は、「温度」、「湿度」、「気圧」、「音」、「光」、「雨量」、「風 速」、「風向」があり、表示したい順番に3つまで設定してください。

期間は、「過去24時間」「日付指定」「週指定」「月指定」の4種類の設定ができます。

過去24時間:現在の時刻より過去24時間の30分毎のデータが表示されます。

日付指定(カレンダより選択)

: 選択された日の0:00~23:30までの30分毎のデータが表示されます。 週指定(カレンダより選択)

: 選択された日から1週間、選択された日の0:00から7日後の23:30までの30分毎の データが表示されます。

月指定(年、月を入力)

- : 選択された日から1週間、選択された日の0:00から31日後の23:30までの30分毎のデータが表示されます。
- メイン 設定した内容を登録しないでメイン画面へ戻ります。

グラフ表示 設定した内容でグラフを表示します。

5-6. グラフ画面1

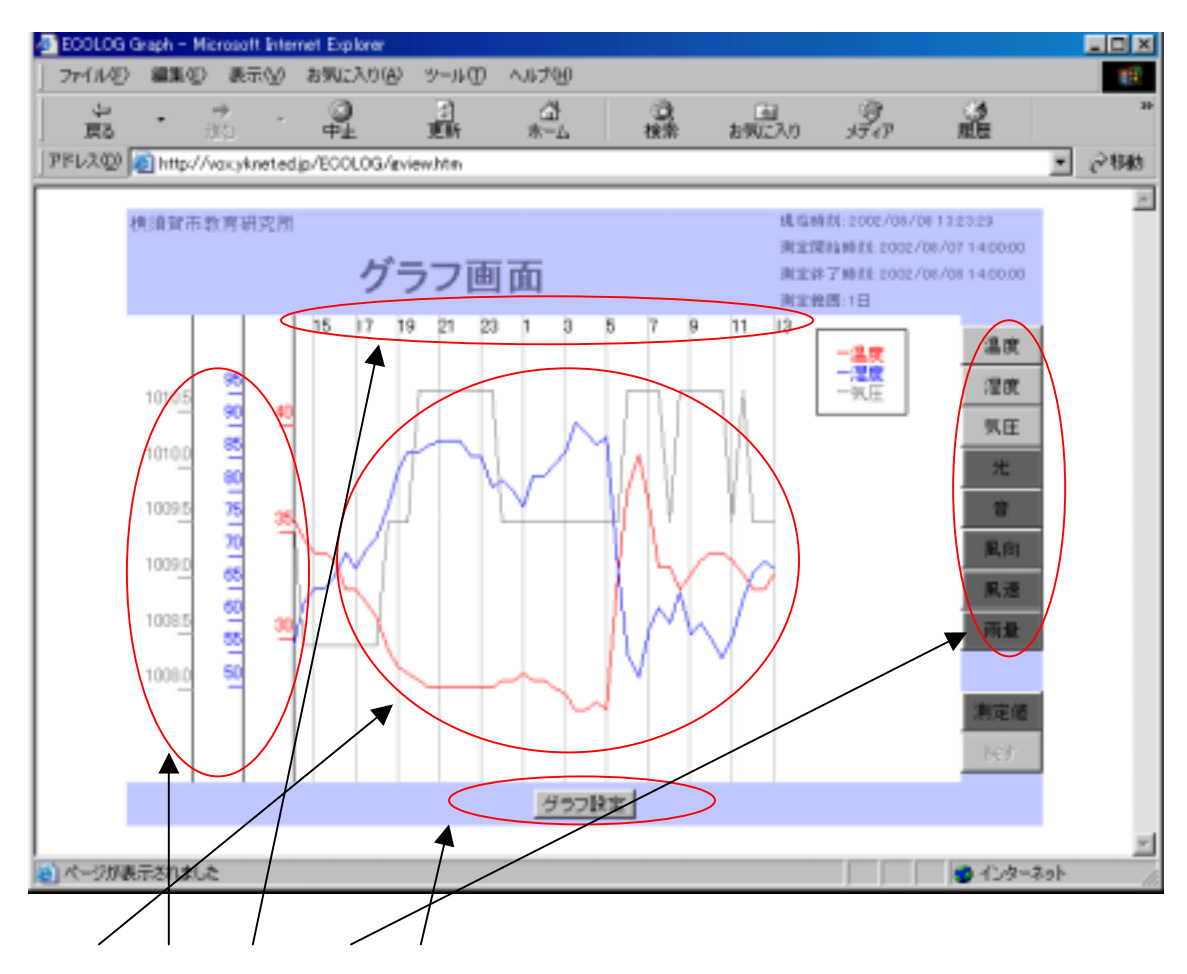

グラフ設定にて選択されたデータがグラフで表示されます。

項目は、色によって区別されます。色は、以下の設定となります。

温度 赤 湿度 青 気圧濃い灰色 光 黄 音紫 風向 ローズ 風速 柄量 明るい緑

週指定、月指定の場合、グラフ上に日付の個所をクリックすると、その日付の24時間表示に変わる。

縦軸:上限は表示されているデータのMAX値とする。下限は、MINIMUM値が0より下の

場合その値とし、0以上の場合は0とする。

風向の場合のみ、N,W,E,Sの固定で表示されます。

横軸:グラフ設定画面にて設定された期間により以下のようになります。

| 過去 24 時間 | :2 時間毎 | 例:0:00 2:00 4:00             |
|----------|--------|------------------------------|
| 日付指定     | :2時間毎  | 例:0:00 2:00 4:00             |
| 週指定      | :1日毎   | 例:月曜日 0:00 火曜日 0:00 水曜日 0:00 |
| 月指定      | :2 日毎  | 例:1日0:00 3日0:00 5日0:00       |

なお、指定された期間の測定値がない場合については、部分的にない場合は存在するデータだけで グラフを描き、全部ない場合には「データが存在しません」と表示されます。

温度、湿度、気圧、光、音、風向、風速、雨量の、8つのトグルボタンがあります。

- ・グラフ設定にて、選択され描画されているデータのボタンは、トグルボタンON状態となります。 OFFにすると、描画されていたグラフも消えます。
- ・同様にグラフ設定にて、選択されていないデータのボタンは、トグルボタンOFF状態となりON にすると、描画されます。

グラフ設定 グラフ設定画面へ戻り、期間と表示測定項目を修正できる。

5-7. グラフ画面 2

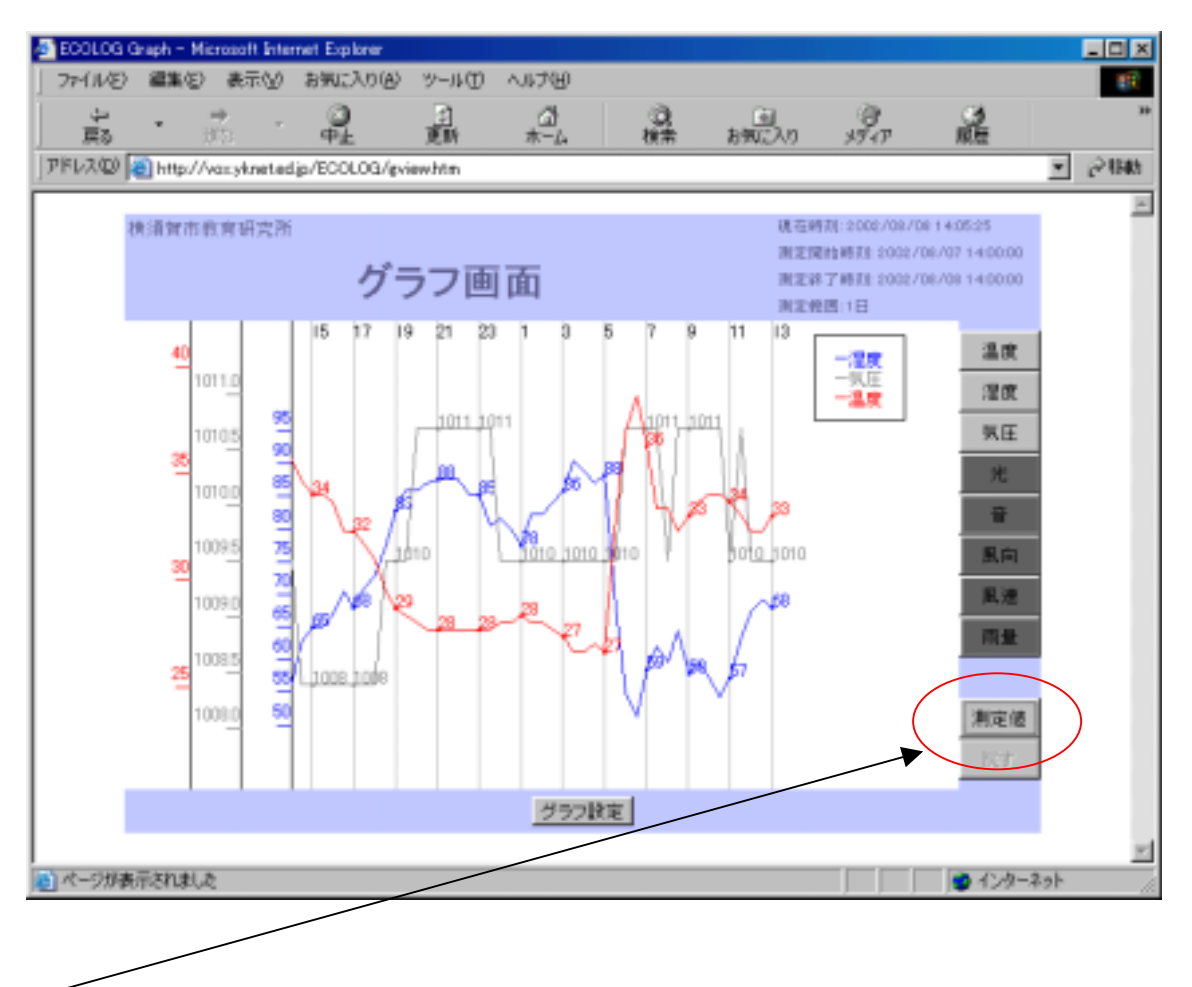

測定値のトグルボタンが、ONの状態で横軸の間隔でグラフ上に測定値が表示される。

5-8.ダウンロード画面

| and ECOLOG Deveload - Microsoft Internet Explorer               |                 |
|-----------------------------------------------------------------|-----------------|
| ファイルを) 編集を) 表示(い) お気に入り(み) ツール(1) ヘルナ(い)                        | -               |
|                                                                 | **              |
| PFL2:00 thtp://192168221.14/ECOLOG/ddownlhtm                    | • ्रिस          |
| 中村壇科工業林式会社 親在勝政 2002/08/08 141558                               | ×               |
| ダウンロード画面                                                        |                 |
| ●ダウンロードするタイプと期間を指定してください                                        |                 |
| (* 開墾指定した開定値 (YYYY/MM/DD HH 形式で指定)<br>開始 2002 / 00 / 29 20<br>~ |                 |
| 終了 2002 / D8 / D8 14<br>※測定開稿: 30分                              |                 |
| ※データ存在期間: 2002/03/29 20:06:44 ~ 2002/08/08 14:01:42             |                 |
| ○ 過去24時間の測定値<br>※測定間隔: 5分                                       |                 |
| メイン ダウンロード                                                      |                 |
| (2) アントッドは、開始しました。                                              | <u>-</u><br>101 |

・データ存在期間を参照してダウンロードする期間の指定を行ってください。

内をチェックして、「期間指定した測定値」又は「過去24時間の測定値」を選択してください。 「期間指定した測定値」の入力欄には、画面が表示された時にデータの存在期間の開始日時と終了 日時が既に入力されています。 期間を指定する際には、数字のみを入力して下さい。

開始

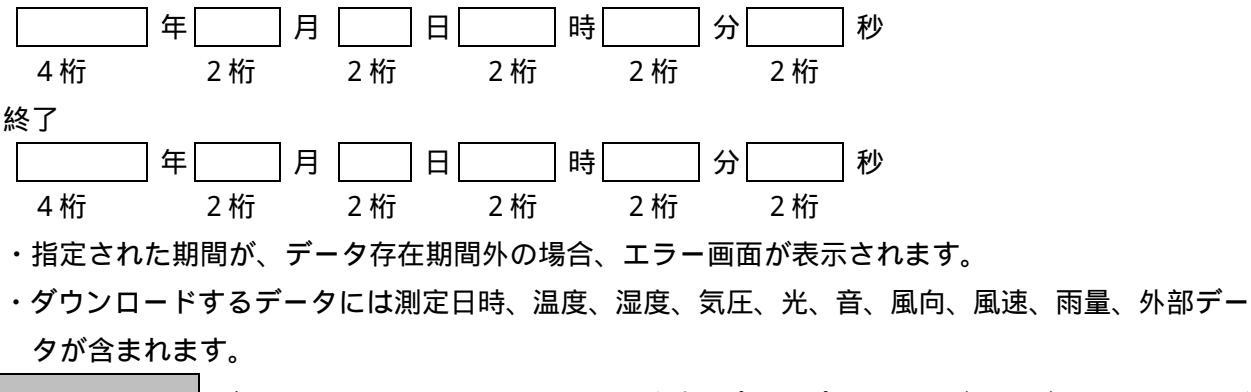

メイン

設定した内容を登録しないでメイン画面へ戻ります。

### 5-9.携帯電話 表示データ設定画面

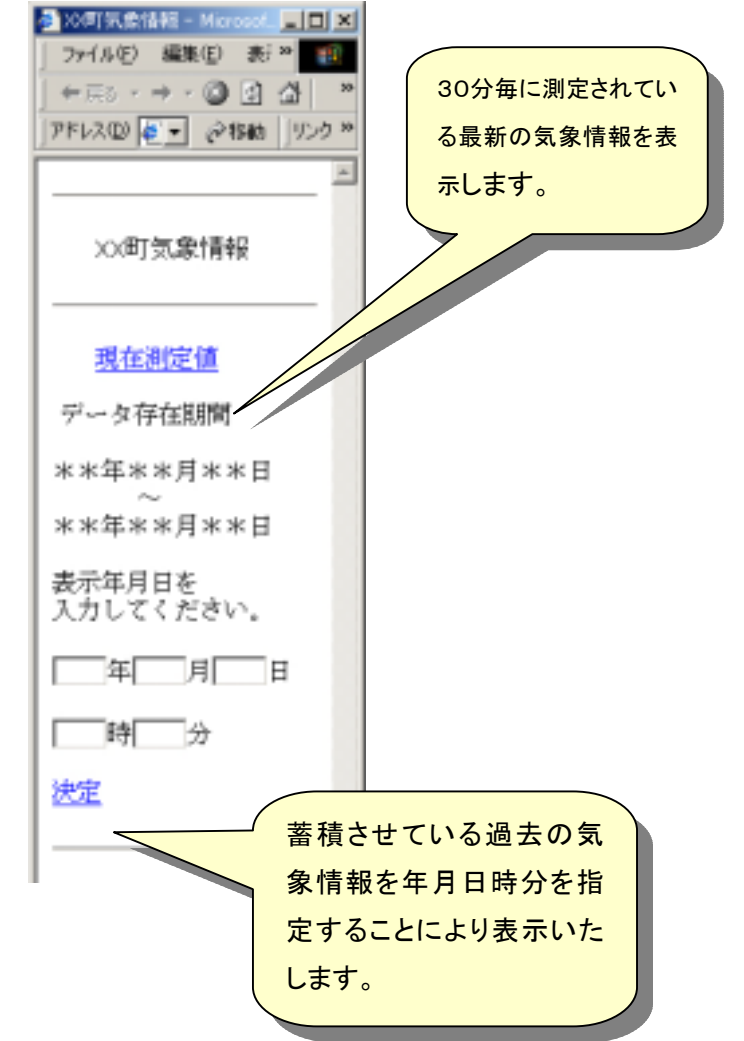

<u>現在測定値</u>: 30分毎に計測されている気象データの最新データを表示します。 11.携帯電話 データ画面

表示年月日入力

年:2003~2013がプルダウン表示される。

- 月:1~12がプルダウン表示される。
- 日:1~31がプルダウン表示される。
- 時:1~24がプルダウン表示される。
- 分:00、30がプルダウン表示される。

<u>決定</u>:入力された年月日時分の気象データを表示します。

11.携帯電話 データ画面

データ存在期間以外の時間を指定した場合、エラー画面が表示されます。

# 5-10.携帯電話 データ画面

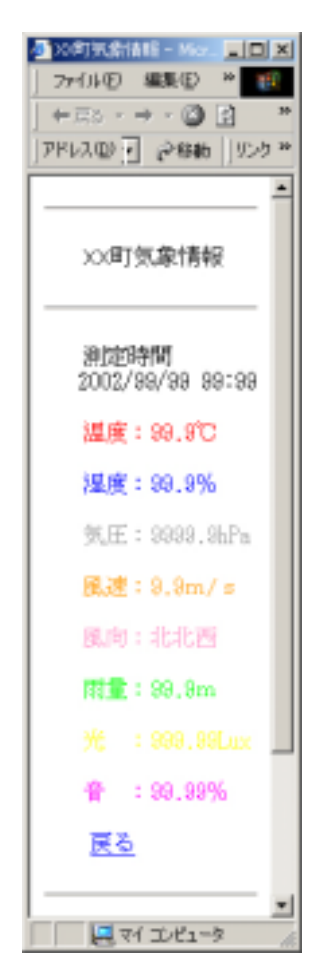

最新又は指定された時間のデータを表示します。

カラー未対応の携帯電話の場合は、全ての文字が黒で表示されます。

株式会社 ケィエムアィ

6.外部仕様
1.ファイル
1.1.初期設定
ファイル名 init.txt
GAKKOUMEI=<学校名>
KEIDO=<学校の経度>
IDO=<学校の緯度>
HYOUKOU=<学校の標高>
EMAIL=<学校のEメールアドレス>
DATAGAMEN=<測定項目1>,<測定項目2>,<測定項目3>,<測定項目4>,<測定項目5>,<測定項目6>
LIYOU MAIL LIYOU JYOUKEN=<条件1測定対象>.<条件1比較対象値>.<条件1比較演算</li>

IJYOU\_MAIL\_IJYOU\_JYOUKEN= < 条件 1 測定対象 >, < 条件 1 比較対象値 >, < 条件 1 比較演算 子 >, < 条件 1 と条件 2 の論理演算子 >, < 条件 2 測定対象 >, < 条件 2 比較対象値 >, < 条件 2 比較演 算子 >

IJYOU\_MAIL\_EMAIL= < 異常検出通知の宛先(Eメールアドレス) >

IJYOU\_MAIL\_KENMEI=<異常検出通知の件名>

IJYOU\_MAIL\_NAIYOU= < 異常検出通知の内容 >

1.2.通常ログ・ユーザログ

通常ログファイル名 L<西暦><月>.csv

ユーザログファイル名 userlog.csv

<年(西暦 4 桁)>,<月>,<日>,<時>,<分>,<秒>,<温度>,<湿度>,<気圧>,<光>,<音>,

<外部1>,<外部2>

<年(西暦 4 桁)>,<月>,<日>,<時>,<分>,<秒>,<温度>,<湿度>,<気圧>,<光>,<音>,< <外部 1>,<外部 2>

(以降繰り返し)

#### 7.添付資料

エコログ通信プロトコル(ドキュメント v1.1)

RS232

ボーレート 2400bps,8bit, ノンパリティ,stop bit 1

遠隔測定法

- 1.エコログのステータス
- これらの14bytesは以下のデータとして送信される。
- ・各エコラボコマンド(スナップショットを除く)
- ・オンラインメッセージのヘッダー
- ・ロギング?セクションの終わり
- ・オフラインデータ転送の終わり

EB90 type Sens rate point\_h point\_1 hur min sec year mon day ECL

Sens,Rate byte :

| Bit | Sens | rate            |
|-----|------|-----------------|
| 0   | 外部 1 | 30分毎            |
| 1   | 外部 2 | 10分毎            |
| 2   | 光    | 2分毎             |
| 3   | Vref | Every 1 minutes |
| 4   | 温度   | Every 10 sec    |
| 5   | 相対湿度 | Every 2 sec     |
| 6   | 気圧   | Every 1 sec     |
| 7   | 音レベル | Every 0.1 sec   |

Rate=FF なら、サンプルスピード 1020sample/sec。サンプル数 8k まで(センサー1 つの場合)。 Rate=0 なら、サンプルスピード 26000sample/sec。サンプル数 96 まで(センサー1 つの場合)。

Point\_h、Point\_1:サンプリング時間と速度から計算されたサンプリング点の数

Туре

| 0 | オンライン転送         |
|---|-----------------|
| 1 | 実験後転送           |
| 2 | ステータスメッセージ      |
| 3 | 自己テスト応答メッセージ    |
| 4 | スナップショット応答メッセージ |

#### Hur : hour

| ECL:エコログ(ハート | ヾウェア)タイプ |
|--------------|----------|
|--------------|----------|

| ECL(Hex) | エコログタイプ        |
|----------|----------------|
| 01       | Ecl-1(8K RAM)  |
| 02       | Ecl-2(8K RAM)  |
| 03       | Ecl-3(8K RAM)  |
| 04       | Ecl-4(8K RAM)  |
| 11       | Ecl-1(16K RAM) |
| 12       | Ecl-2(16K RAM) |
| 13       | Ecl-3(16K RAM) |
| 14       | Ecl-4(16K RAM) |

| ECL     | エコログタイプ        |
|---------|----------------|
| UK(Hex) |                |
| 21      | Ecl-1(8K RAM)  |
| 22      | Ecl-2(8K RAM)  |
| 23      | Ecl-3(8K RAM)  |
| 24      | Ecl-4(8K RAM)  |
| 31      | Ecl-1(16K RAM) |
| 32      | Ecl-2(16K RAM) |
| 33      | Ecl-3(16K RAM) |
| 34      | Ecl-4(16K RAM) |

2.エコログのオンライン転送

Status external-1 external-2 light Vref temperature humidity pressure Sound level

上のデータがサンプリングするごとにエコログから送られてくる。上限は1/sec。 ステータスは1.で説明した14bytes。

サンプリング速度 10/sec の場合、各サンプリングごとに次の 10byte を送る。 EB90 external-1 external-2 light Vref temperature humidity pressure Sound level センサーデータの実測はセンサー転送表を参照。

3.エコログの実験後(オフライン)転送

Old status Packet no' 256 samples Check sum

old status:実験を始めた時の最初のステータスメッセージ。オフライン転送を始める情報 packet no':パケットの数をカウント(1 つのパケットは 256 サンプルを含む) check sum:チェックサムは状態の最初から計算される。 パケット転送は 0.1 秒の遅延時間をもつ。 センサーデータの実測はセンサー転送表を参照。

この転送においてアクティブなセンサーのみを蓄積する。

4.エコログのスナップショットデータ

EB90 external-1 external-2 light Vref temperature humidity pressure Sound level

全てのセンサーのスナップショットデータ。

Snap-shot コマンド後の 10byte メッセージや、サンプリング速度 10/sec のオンライン転送として発行される。

センサーデータの実測はセンサー転送表を参照。

エコログのコマンド

- 1 . RUN
- 2 . SNAP-SHOT
- **3** . FETCH SAMPLE
- 4 . SEND STATUS
- 5 . TIMER RUN

遅延期間後、新しくログを始めるために使われる。 新しいログはこの時間で開始する。

EB92 A5 hur min sec year mon day

6. CHANGE ECL TYPE
ECL のタイプを定義するために使われる。
ECL は非揮発性メモリで記録される。
このコマンドでしか変更できない。
初めてこのコマンドを送る前は、ステータスの ECL は unknown である。
7. SELF TEST
自己テストを実行するために使われる。

エコログはこのコマンドに応える: Status Test results

Test results は1バイトである:

| test<br>results | テスト<br>された |       |       |
|-----------------|------------|-------|-------|
| bits            | 装置         | テスト成功 | テスト失敗 |
|                 | UART       | 1     | 0     |
| 1               | Memory 8K  | 1     | 0     |
| 2               | Memory 16K | 1     | 0     |
| 3               | A/D        | 1     | 0     |
| 4               | N/A        | 1     | 1     |
| 5               | N/A        | 1     | 1     |
| 6               | N/A        | 1     | 1     |
| 7               | N/A        | 1     | 1     |

8 . CYCLIC RUN

このコマンドはログ開始ループを実行しつづける。

この間メモリは SETUP COMMAND(point\_h,1,rate and sens)に従ったフィールドになる。

オンライン転送を続けるが、メモリーにデータは蓄積されない。

唯一の終了手段は RUN/STOP ボタンを押すことである。

9. TRIGGER RUN

ログ収集の開始を操作するトリガーレベルを設定する。

このコマンドを受け取るとエコログは特定の XX(センサー)入力をサンプルする。その入力はメモリ ーに蓄積される。それから(1 秒遅延後!!)エコログは PC にステータスメッセージを送る。

TRIGGER COMMAND が受け取られた後サンプルされ、トリガー入力値が蓄積された値からサン プル数 32 に変化したとき、次のログ収集工程が始まる。

(注意)

TRIIGGER COMMAND を受け取ると、エコログはセンサー供給電圧を返す。この電圧は 15 分の一時休止の間「オン」となる。もしこの間にトリガー条件が実現されると、供給電圧変化がトリガーをアクティブにし、ログ収集が始まる。

| ΧХ | センサー |
|----|------|
| 0  | 外部 1 |
| 1  | 外部 2 |
| 2  | 光    |
| 3  | Vref |
| 4  | 温度   |
| 5  | 相対湿度 |
| 6  | 気圧   |

# 10. SETUP PROGRAMING

新しいログ収集設定を組み込むために使われる。

全てのバイト構造は遠隔測定法のステータスと同じである。

| EB92 | 0F | Sens | rate | point_h | point_1 | hur | min | sec | year     | mon | day | y |
|------|----|------|------|---------|---------|-----|-----|-----|----------|-----|-----|---|
|      |    |      |      |         |         |     |     |     | <b>J</b> |     |     |   |

# 11. Economy

低電力消費や簡易使用のために RUN/STOP キーモードを変えるために使われる。 このコマンドを受けるたびに エコノミー/イージーモードを flip する。

| コマンド名 |                  | バイトコマンド     | 備考          |
|-------|------------------|-------------|-------------|
| 1.    | RUN              | EB,92,AA    |             |
| 2.    | SNAP-SHOT        | EB,92,FA    |             |
| 3.    | FETCH SAMPLE     | EB,92,55    |             |
| 4.    | SEND STATUS      | EB,92,F0    |             |
| 5.    | TIMER RUN        | <b>※</b> 1  |             |
| 6.    | CHANGE ECL TYPE  | EB,92,5A,XX | XX:ECLタイプ   |
| 7.    | SELF TEST        | EB,92,5F    |             |
| 8.    | CYCLIC RUN       | EB,92,AF    |             |
| 9.    | TRIGGER RUN      | EB,92,0A,XX | XX: センサータイプ |
|       |                  |             | (0-6)       |
| 10.   | SETUP PROGRAMING | EB,92,AA    |             |
| 11.   | Economy          | EB,92,AB    |             |

各センサー転送表

次のテーブルは8ビットセンサーデータを実際の値に変換する表。

温度を除く全てのセンサーは線形である。そこで、 これらの最小値と最大値は全ての他の値を計算 するのに十分であるはずである。

| センサー種類 | 最小值(0)  | 最大値(256) |
|--------|---------|----------|
| 外部 1,2 | 0 ボルト   | 5 ボルト    |
| 湿度     | –25%H   | 127%RH   |
| 気圧     | 790.8mB | 1095.2mB |
| 光      | 0       | 5000Lux  |
| 音レベル   | 0       | 100%     |
| 温度     | 下の表を参照  |          |